## OSNOVE RADA NA RAČUNALU

Računarski praktikum 1 1. vježbe - 2021./2022.

- 1. Kreirajte mapu (folder) **Prve\_vjezbe** te u njoj kreirajte podmapu (podfolder) naziva **Osnove**.
- 2. Kreirajte tekst datoteku pod imenom *Ime\_prezime.txt* i u nju kopirajte bilo koji dio bilo kojeg Windows Help Filea (dovoljno je nekoliko redaka) te potom tekst datoteku spremite u podmapu **Osnove**.
- 3. Pronađite na web-u sliku vašeg rodnog grada (max. veličine 500 KB) te ju također spremite u podmapu **Osnove**.
- 4. U glavnoj mapi kreirajte novu tekstualnu datoteku Casablanca.txt.
- 5. Pronađite na Wikipediji informacije o filmu "Casablanca" te u istoimenu tekstualnu datoteku zapišite ime redatelja, godinu nastanka filma, jednog glavnog glumca te kopirajte web adresu s informacijama o filmu.
- 6. Odredite koliko puta se na prethodnoj web adresi spominje riječ "film" te dobiveni broj zapišite u datoteku *Casablanca.txt*.
- 7. Komprimirajte (zipajte) podmapu **Osnove** pod imenom *zipana\_datoteka.zip* te dobivenu datoteku spremite u glavnu mapu.
- 8. Otpakirajte sadržaj komprimirane mape.

## WRITER - 1.dio

- 1. U glavnoj mapi **Prve\_vjezbe** kreirajte podmapu naziva **Writer**.
- 2. Kreirajte novu Writer datoteku naziva *Osnove\_writera.odt* te ju spremite u podmapu **Writer**.
- 3. U datoteku Osnove\_writera.odt kopirajte neki tekst s web-a (1-2 stranice). Tekst podijelite prazninama u dva poglavlja.
- 4. Prvo poglavlje treba biti napisano fontom Tahoma, u Italic-u i s veličinom slova 14. Nadalje, treba biti uokvireno s pozadinom zelene ili plave boje.
- 5. Drugo poglavlje organizirajte u tri stupca. U prvi stupac umetnite jednu sliku s weba. Između drugog i trećeg stupca umetnite što vjerniji znak STOP pomoću Shapes tako da ga tekst iz stupaca okružuje. Sav tekst mora biti vidljiv.
- 6. Stavite u naslov svoje ime i prezime. Naslov treba biti centriran, podebljan i veličine slova 17.
- 7. U Header dokumenta stavite današnji datum, a u Footer broj stranice.

- 8. Nakon drugog poglavlja dodajte numeriranu listu od 5 vaših omiljenih knjiga. Razmak između broja i imena knjige treba biti 3 cm. Četvrta knjiga na listi treba biti bez broja 4.
- 9. Kreirajte tablicu s 2 retka i 2 stupca i u nju upišite nazive 2 kolegija koje slušate te broj sati tjedno. Prvi stupac treba biti širok 10 cm, a drugi 2 cm.
- 10. Na kraj dokumenta upišite broj znakova u cijelom dokumentu.
- 11. U svoj studentski mail adresar dodajte nekoliko mail adresa (možete dodati i mail adrese kolega koji sjede blizu vas, ako već niste).
- 12. Ukoliko nemate mail adresu na nekom od web servisa (gmail, yahoo, hotmail,...), otvorite je.
- 13. Ime mape **Prve\_vjezbe** promijenite u **Prve\_vjezbe\_2021** te potom komprimirajte (zipajte) vašu mapu. Dobivenu komprimiranu datoteku sa svog studentskog maila pošaljite na svoju drugu (gmail, yahoo, hotmail,...) mail adresu.